## S'identifier la première fois sur Smartschool

1. Encode « jean23.smartschool.be » dans la barre d'adresse de ton navigateur.

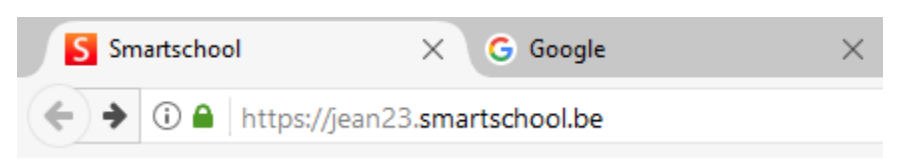

2. Entre ton identifiant (« E » suivi de 4 chiffres) ainsi que le mot de passe.

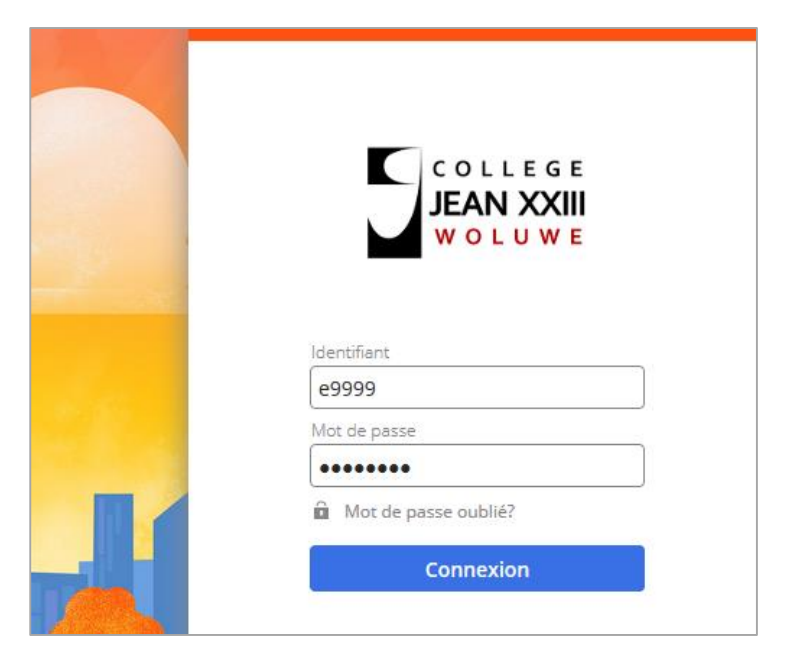

Tu peux également retrouver les chiffres de ton identifiant dans ton **journal de classe** (code-barres) ou sur ta **carte d'étudiant**.

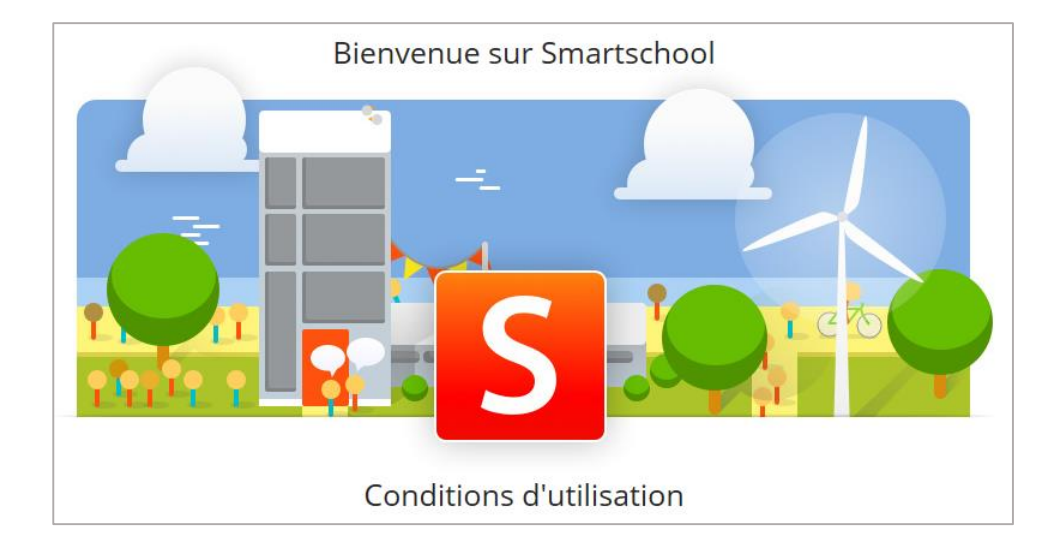

3. Accepte les conditions d'utilisation.

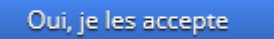

4. Entre (à deux reprises) un nouveau mot de passe en respectant 3 des 4 conditions demandées. <u>Mémorise bien ton nouveau mot de passe</u> et ne le communique à personne !

| Mot de passe                 |                                                                                                    |
|------------------------------|----------------------------------------------------------------------------------------------------|
| Modifier votre mot de passe. |                                                                                                    |
| <b>\$</b>                    | 20                                                                                                    |
| Identifiant:                 | E9999                                                                                                    |
| Nouveau mot de passe:        | ۲                                                                                                    |
|                              | <ul> <li>Le nouveau mot de passe doit contenir au moins 8 caractères.</li> <li>Le mot de passe doit répondre à au moins 3 des 4 conditions suivantes</li> <li>contenir une lettre minuscule (a-z)</li> <li>contenir une lettre majuscule (A-Z)</li> <li>contenir un chiffre (0-9)</li> <li>contenir un autre caractère (*!?/)</li> </ul> |

## 5. Entre ton adresse électronique (facultatif).

Cette démarche permet de récupérer un mot de passe oublié et de recevoir des notifications.

| Avantage 1<br>Si votre compte est désactivé,<br>vous recevrez un e-mail avec un<br>lien pour le réactiver. (Cela vous<br>évitera de contacter<br>l'administrateur Smartschool de<br>votre école.) | Avantage 2<br>Vous pourrez recevoir des<br>e-mails de notification. | Privé<br>Votre adresse e-mail ne sera<br>pas transmise à d'autres<br>entreprises et sera uniquement<br>utilisée dans Smartschool. |
|----------------------------------------------------------------------------------------------------|---------------------------------------------------------------------|----------------------------------------------------------------------------------------------------|

Oui, elles sont correctes

Enregistre ton adresse électronique puis Confirme.

Un e-mail te demandera de confirmer ton adresse.

Vous venez d'introduire votre adresse e-mail dans votre compte Smartschool. <u>Cliquez sur ce lien pour confirmer votre adresse e-mail</u>. Si vous n'effectuez pas cette étape, Smartschool vous demandera à nouveau votre adresse e-mail lors de votre prochaine connexion.